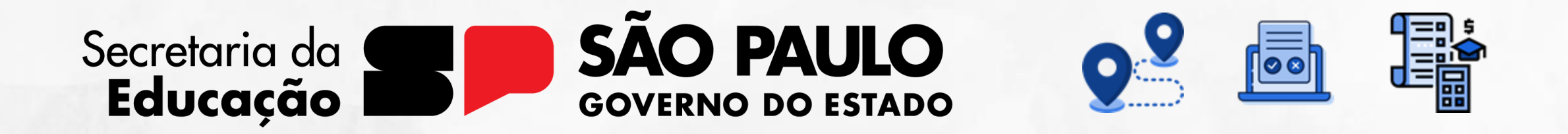

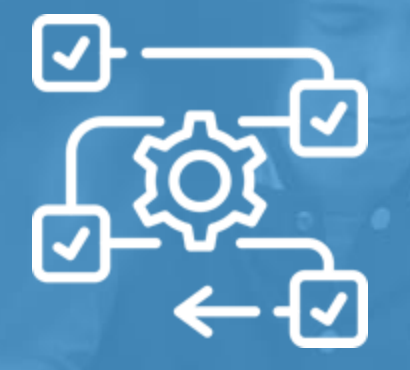

**Diário de Classe** Registro de Aulas

V1 - 29/07/2024

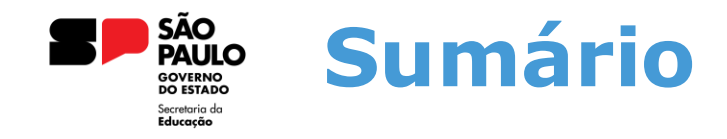

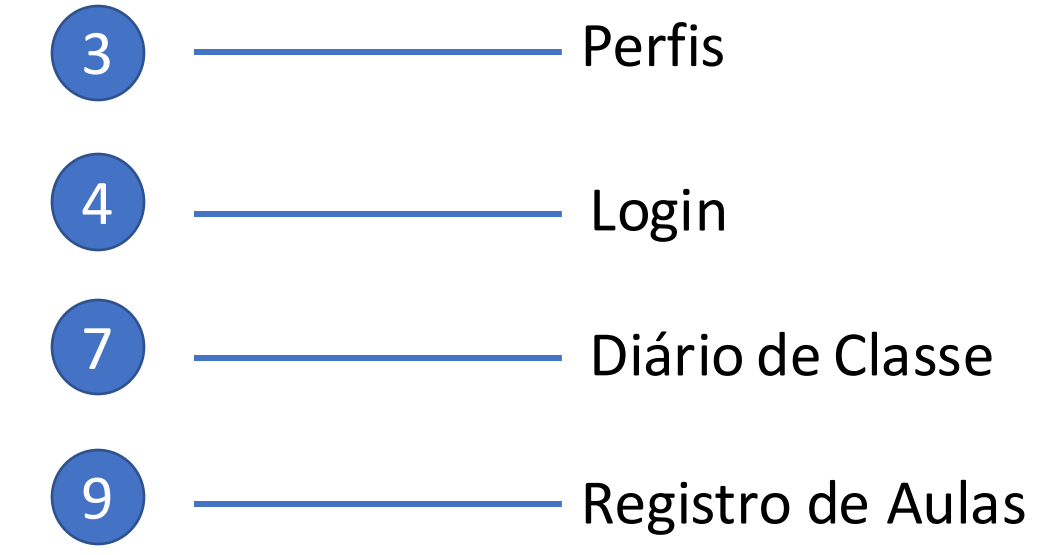

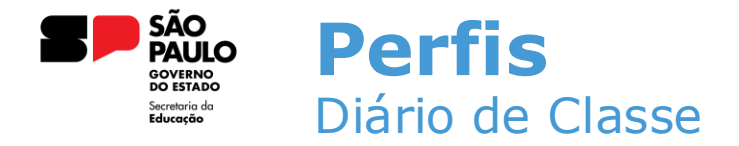

Esses são os perfis que possuem acesso ao Diário de Classe na Sala do Futuro:

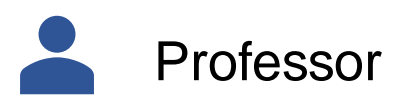

Diretor Escolar/Diretor de Escola

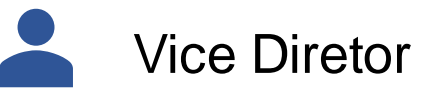

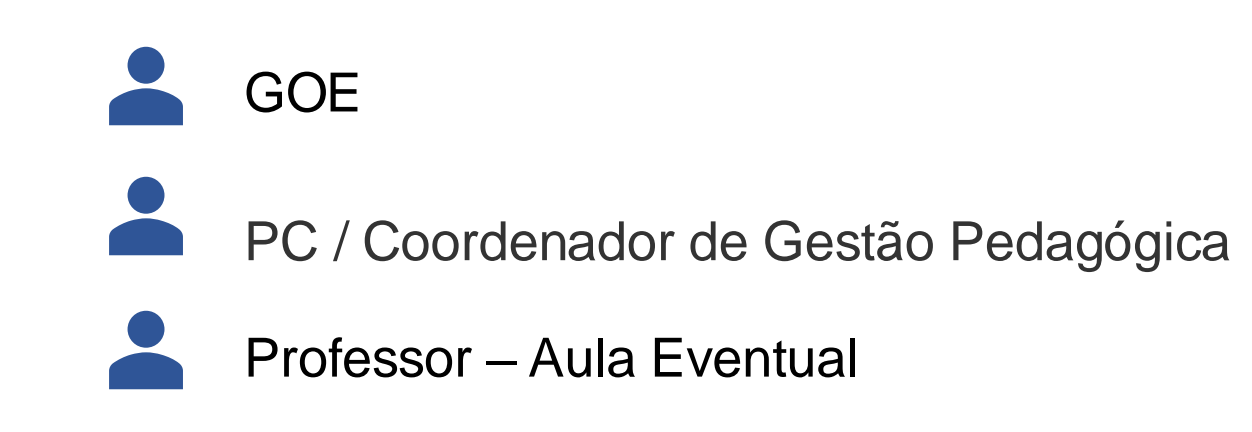

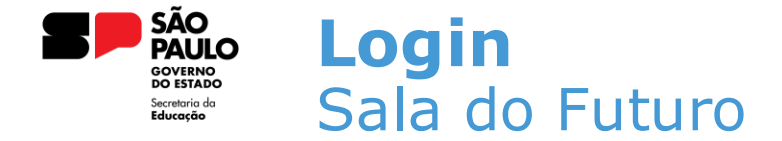

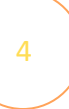

Para acessar o Diário de Classe, é preciso fazer login na Sala do Futuro. Para isso, siga os passos a seguir:

 Acesse a sala do futuro em saladofuturoprofessor.educacao.sp.gov.br e clique em "Entrar com o gov.br";

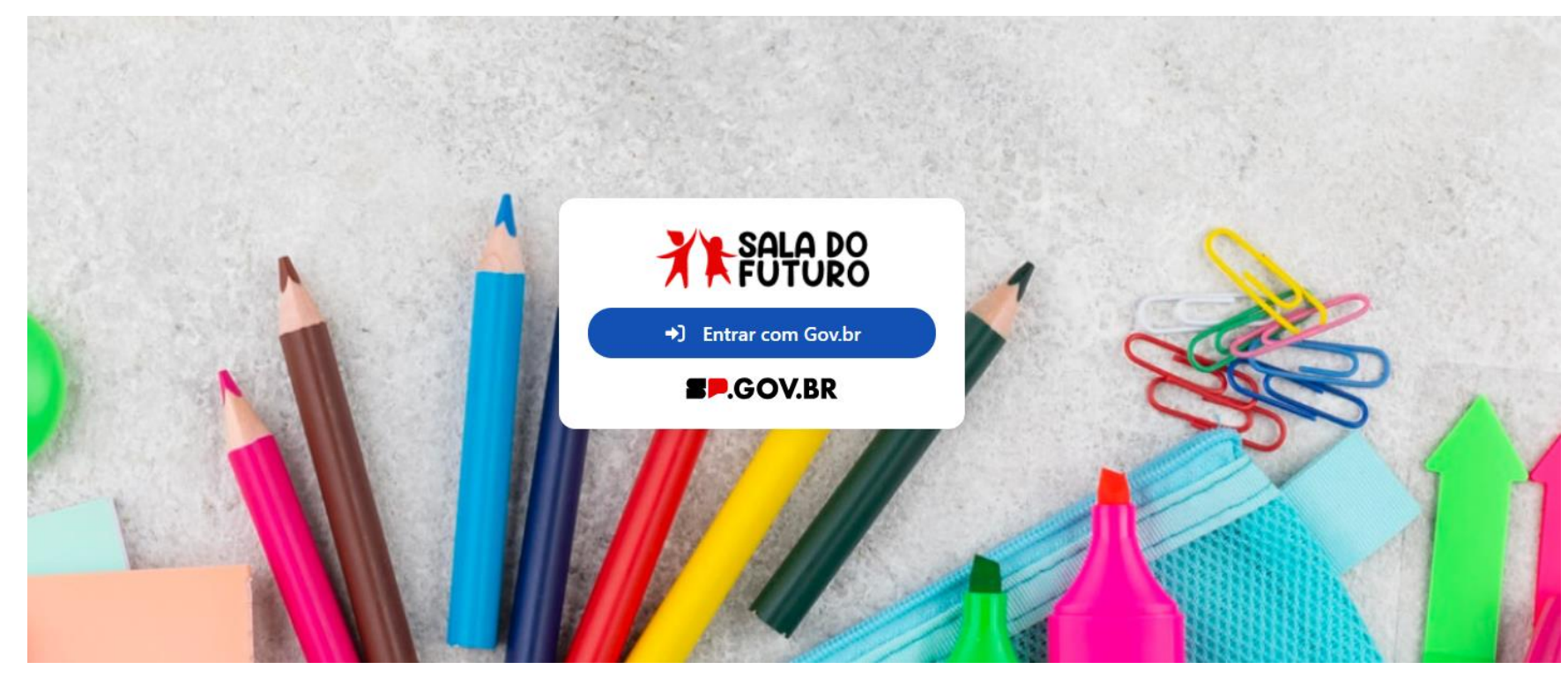

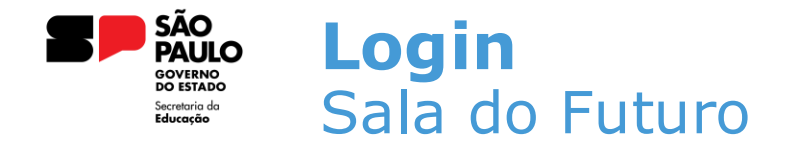

• Insira o CPF e a senha do Gov.br;

### Identifique-se no gov.br com:

Número do CPF

Digite seu CPF para **criar** ou **acessar** sua conta gov.br

#### CPF

Digite seu CPF

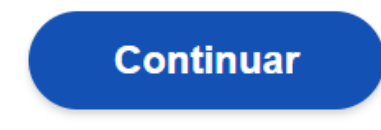

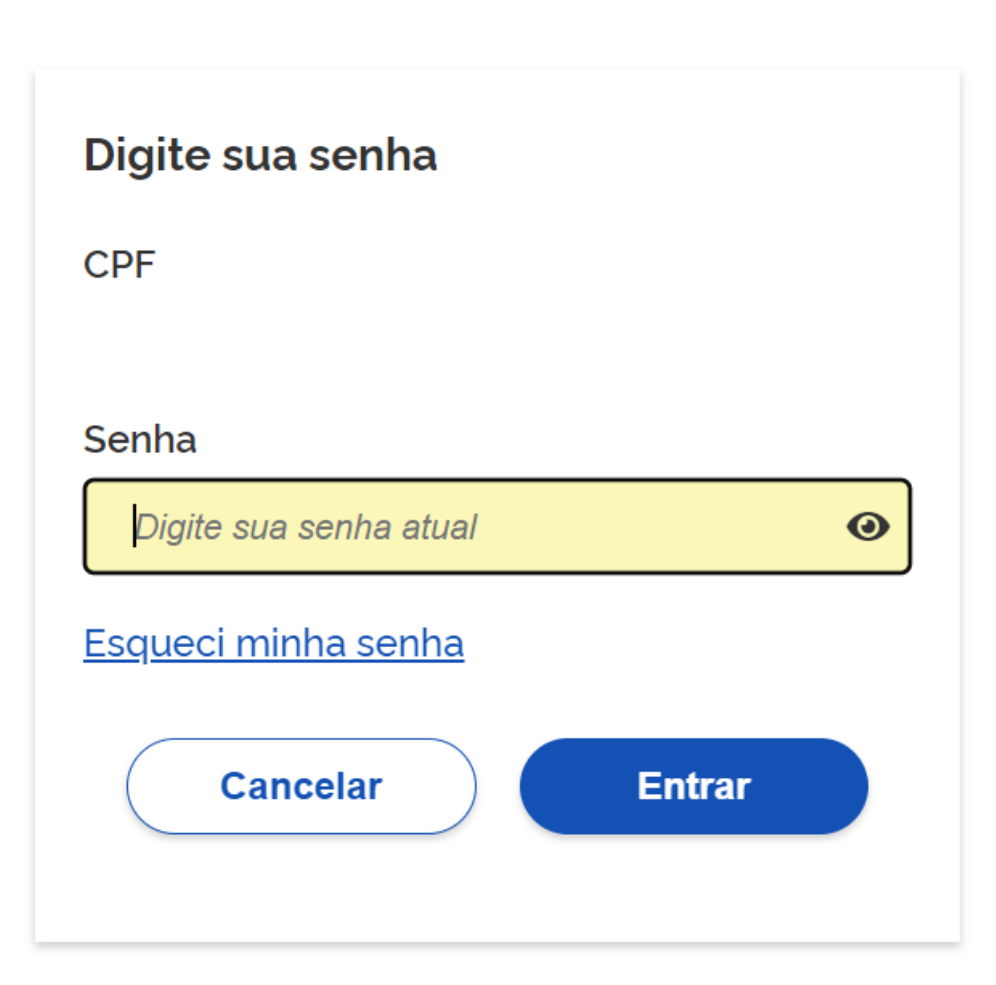

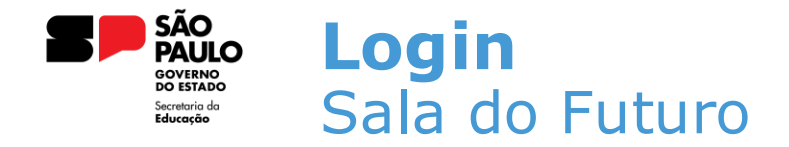

 Depois de acessar, deve-se selecionar o perfil que utilizará o Diário de Classe. Para nós, será o perfil do professor;

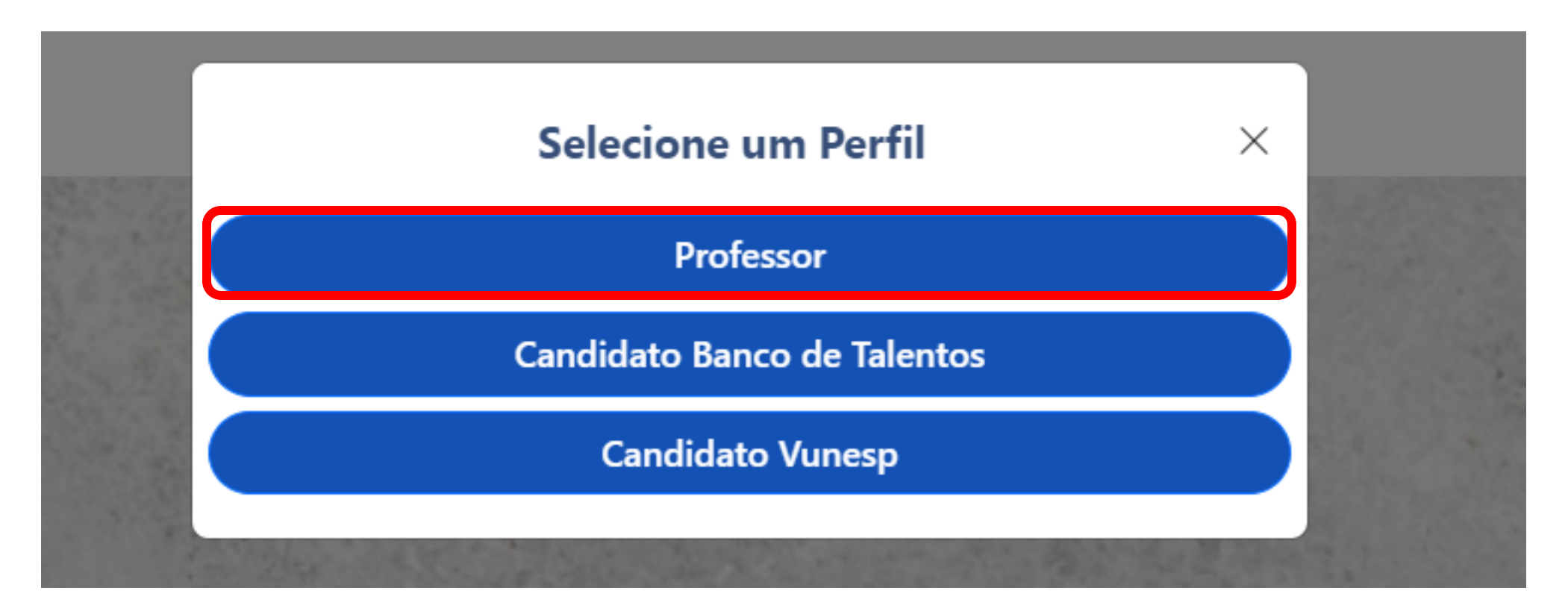

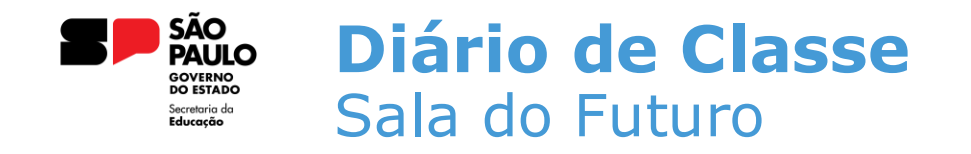

• Após a escolha do perfil, basta selecionar o card do Diário de Classe;

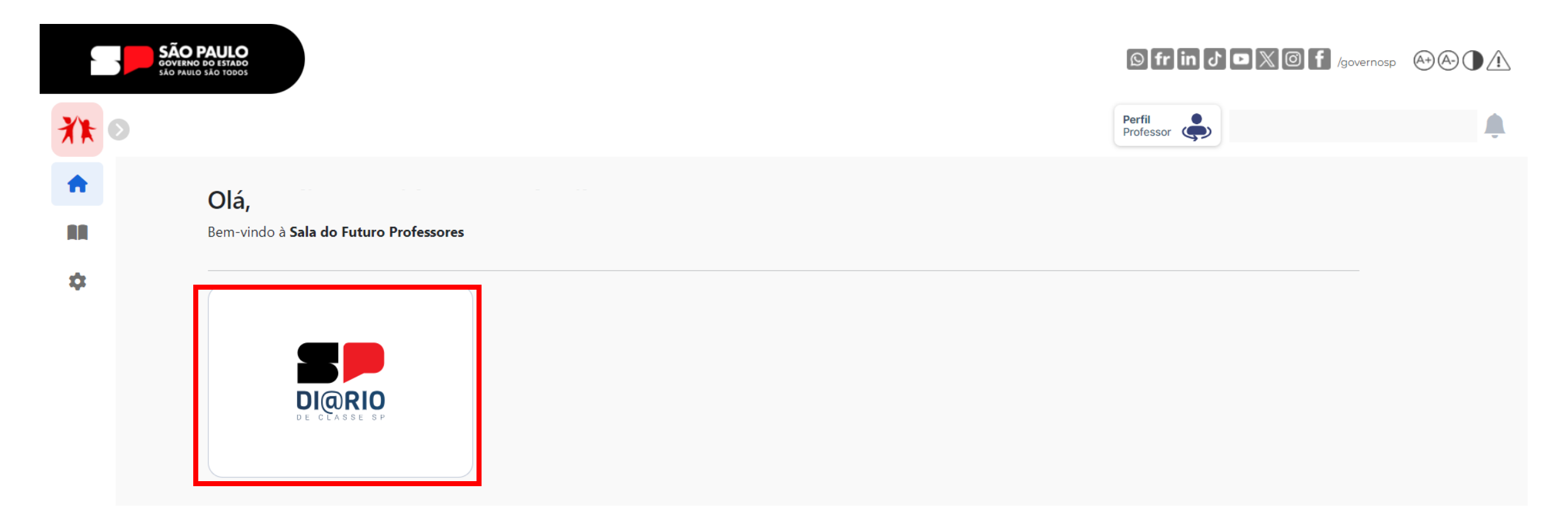

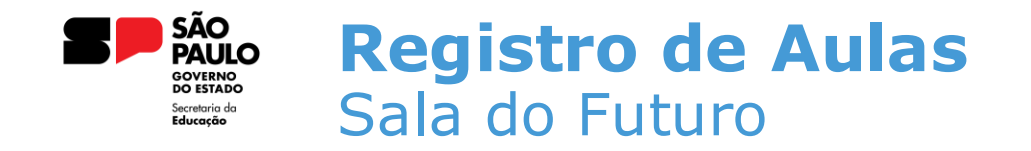

## • Na tela inicial do Diário de Classe, clique no card de **REGISTRO DE AULAS**;

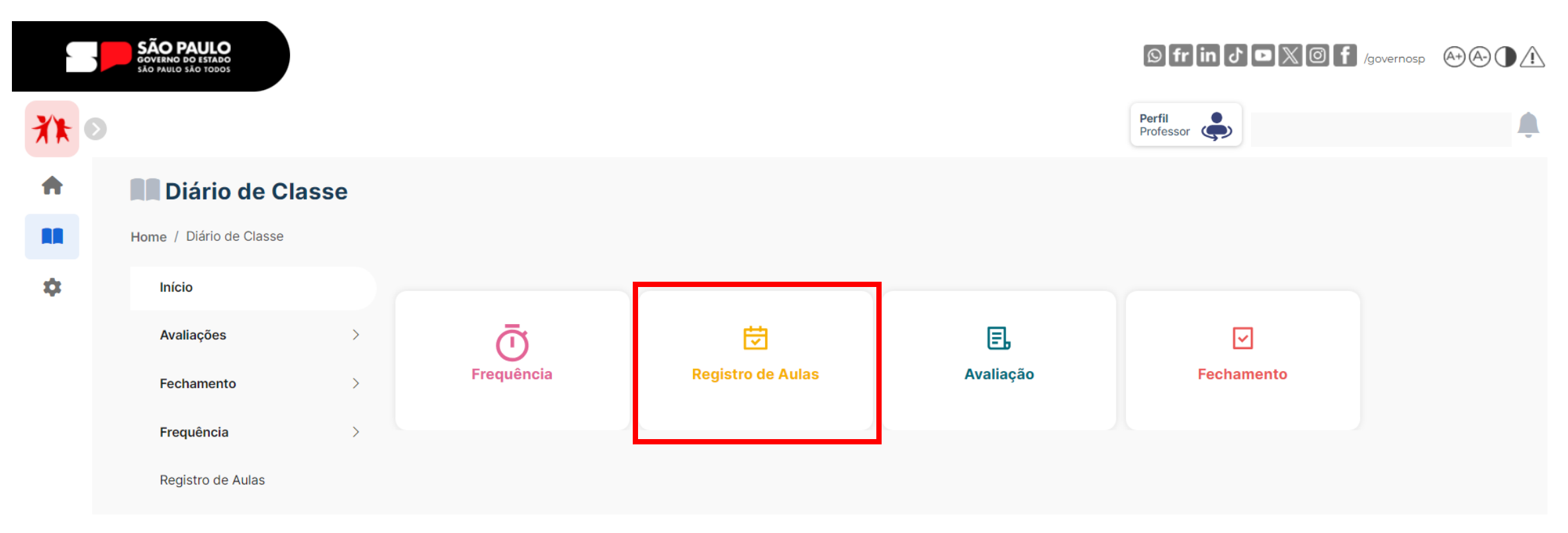

8

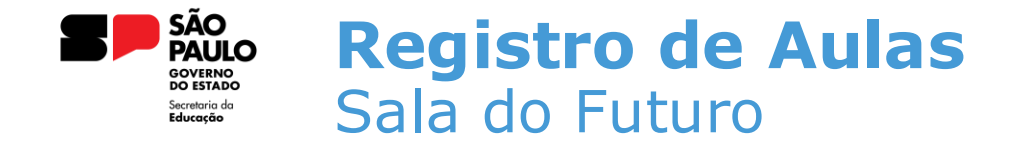

 Após selecionar o módulo de registro de aulas, todas as turmas atribuídas ao professor serão exibidas. Escolha a turma para a qual você quer registrar a aula;

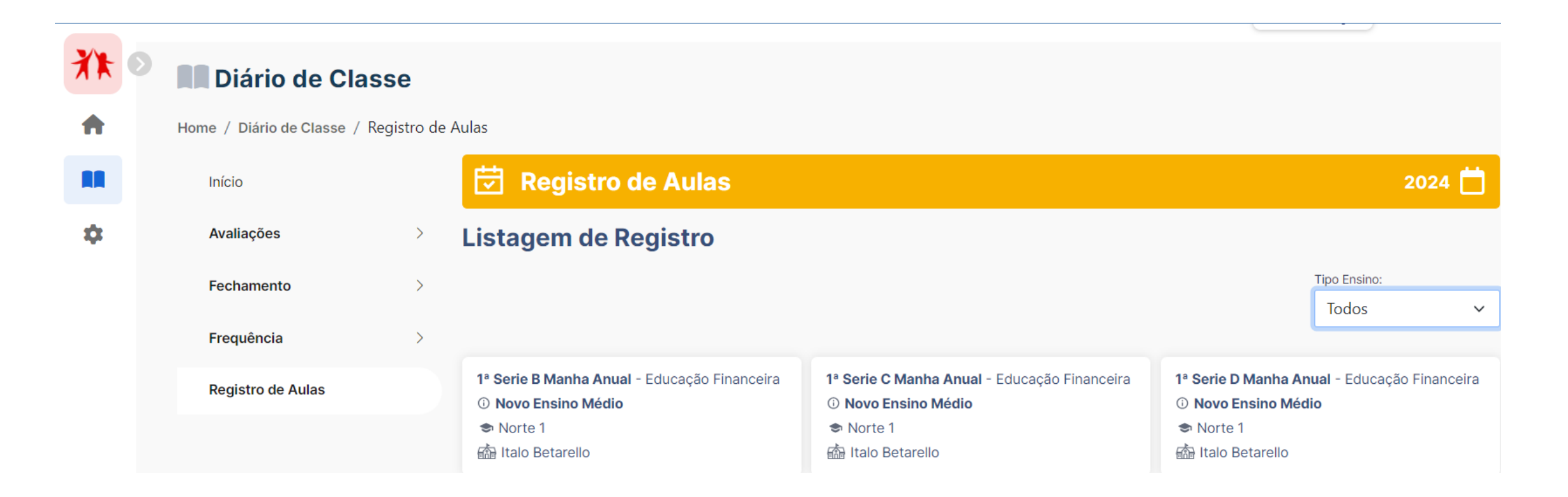

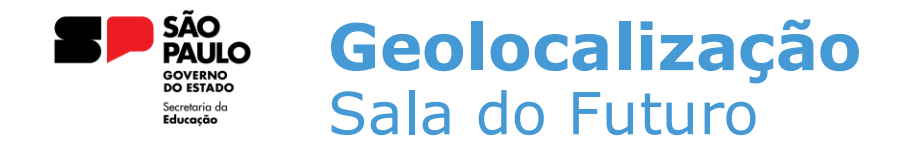

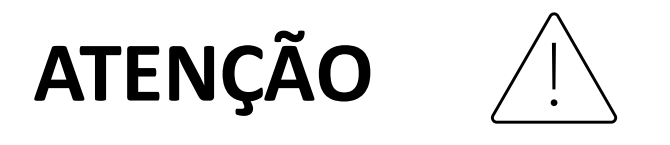

Ao acessar o módulo de Registro de Aulas, o navegador irá pedir permissão para acessar a localização do usuário. É de extrema importância que o usuário permita esse acesso ao navegador;

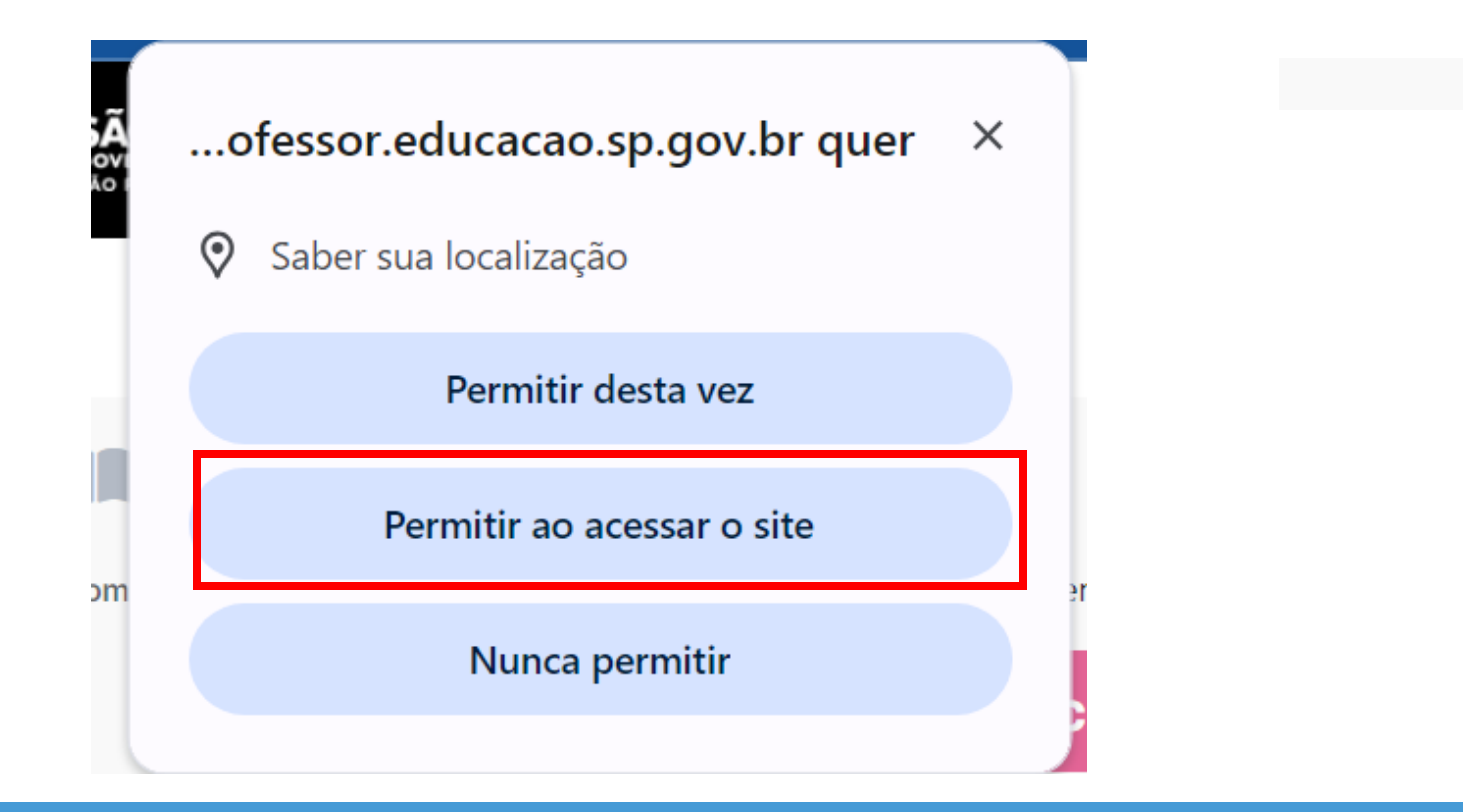

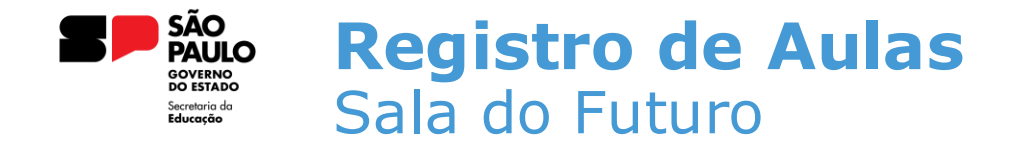

- Após selecionar a turma, o professor precisa preencher alguns campos, são eles: Dia da aula, Bimestre, Horário da Aula e fazer um breve resumo da aula;
- O professor também pode selecionar um material digital ou habilidade em casos que não possuem o material;

| Listagem de Registro                                                                                                    |                                                                         |
|----------------------------------------------------------------------------------------------------|-------------------------------------------------------------------------|
| 1ª Serie G Manha Anual - Matematica<br>Diretoria de Ensino:<br>Escola:                                                                                                    |                                                                         |
| Aviso!<br>O prazo para lançamento do registro de aulas para o seu                                                                                                    | perfil, será de <b>30</b> dias corridos.                                |
| Data do Registro de Aula:                                                                                                    | Material Digital                                                        |
| <ul> <li>▲ Ago ∨ 2024 ∨ ○</li> <li>Dom Seg Ter Qua Qui Sex Sab</li> <li>Legenda</li> </ul>                                                                                                    | Aula 1 - Desenvolvimento de produtos notáveis - Parte 1<br>111598       |
| 28         29         30         31         1         2         3           4         5         6         7         8         9         10           dias indisponível         dias disponívels         dias disponívels         dias disponívels | Aula 2 - Desenvolvimento de produtos notáveis - Parte 2<br>111599       |
| 11       12       13       14       15       16       17         18       19       20       21       22       23       24                                                                                                    | Aula 3 - Compreendendo o significado de equação do 2º grau<br>111600    |
| 25         26         27         28         29         30         31           Bimestre:                                                                                                    | Aula 4 - Aula Khan - Produtos notáveis<br>111601                        |
| 3º Bimestre V<br>Horário de Aula:                                                                                                    | - Aula 5 - Resolução de equações utilizando fatoração - Parte 1         |
| 5ª aula - 10:20 às 11:05 (0)                                                                                                    |                                                                         |
| Descreva aqui um breve resumo da aula dada:                                                                                                    | Aula 6 - Resolução de equações utilizando fatoração - Parte 2<br>111603 |
| Digite                                                                                                    | Aula 7 - Resolução de equações utilizando fatoração - Parte 3           |

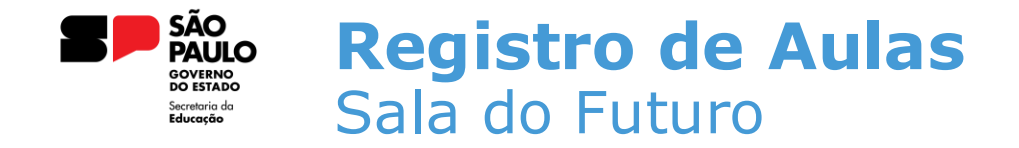

• Ao preencher os campos corretamente, clique no botão salvar para registrar a aula;

| Listagem de Registro                                                                                                    |                                                                                |
|----------------------------------------------------------------------------------------------------|--------------------------------------------------------------------------------|
| 1ª Serie G Manha Anual - Matematica<br>Diretoria de Ensino:<br>Escola:                                                                                                    |                                                                                |
| Aviso!<br>O prazo para lançamento do registro de aulas para o se                                                                                                    | eu perfil, será de <b>30</b> dias corridos.                                    |
| Data do Registro de Aula:                                                                                                    | Material Digital                                                               |
| O Ago ∨ 2024 ∨ O                                                                                                    | Aula 1 - Desenvolvimento de produtos notáveis - Parte 1                        |
| Dom Seg Ter Qua Qui Sex Sab                                                                                                    | 111598                                                                         |
| 28         29         30         31         1         2         3           4         5         6         7         8         9         10           dias lançados         dias lançados | Aula 2 - Desenvolvimento de produtos notáveis - Parte 2<br>111599              |
| 11         12         13         14         15         16         17 <ul></ul>                                                                                                    | Aula 3 - Compreendendo o significado de equação do 2º grau<br>111600           |
| 25 26 27 28 29 30 31<br>Bimestre:                                                                                                    | Aula 4 - Aula Khan - Produtos notáveis<br>111601                               |
| 3º Bimestre Norário de Aula:                                                                                                    | Aula 5 - Resolução de equações utilizando fatoração - Parte 1 111602           |
| 5ª aula - 10:20 às 11:05 (<br>Descreva aqui um breve resumo da aula dada:                                                                                                    | Aula 6 - Resolução de equações utilizando fatoração - Parte 2           111603 |
| Digite                                                                                                    | Aula 7 - Resolução de equações utilizando fatoração - Parte 3<br>111606        |
| B Salvar                                                                                                    | Aula 8 - Aula Khan- Resolução de equações utilizando fatoração<br>111607       |
|                                                                                                    | Aula 9 - Compreendendo o significado de função                                 |

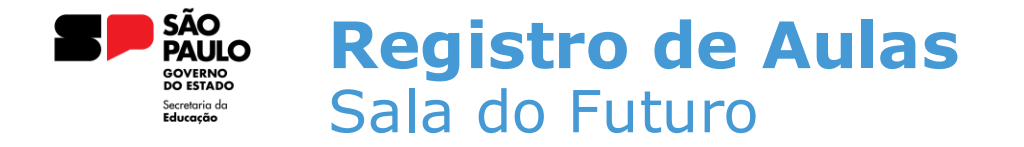

 Ao clicar em SALVAR, o sistema apresentará uma mensagem informando que o registro foi salvo com sucesso;

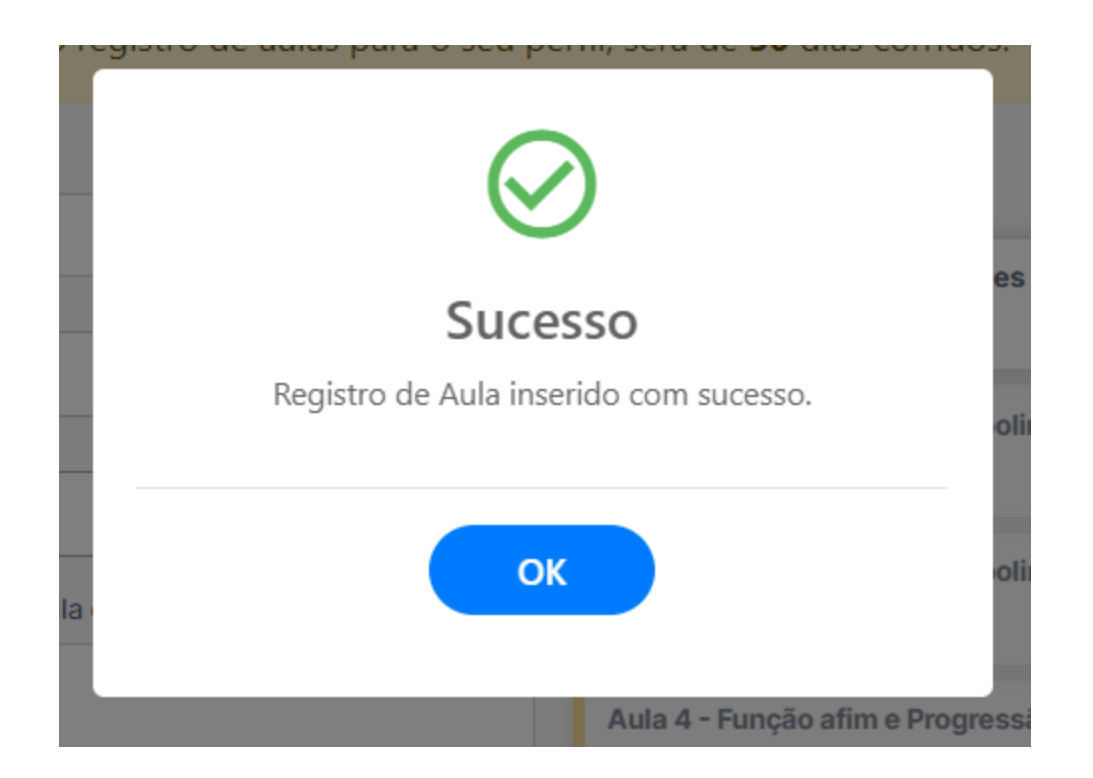

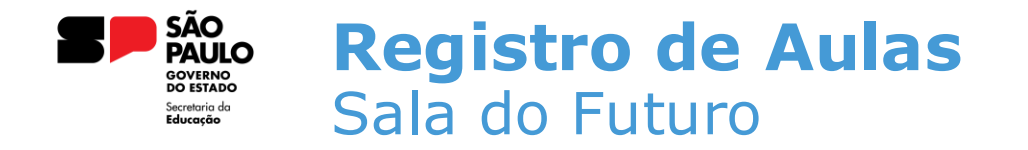

## ATENÇÃO

- No módulo de registro de aulas, é possível registrar apenas uma aula por vez.
- Ao fazer o registro, o sistema permitirá selecionar apenas dois materiais digitais por aula

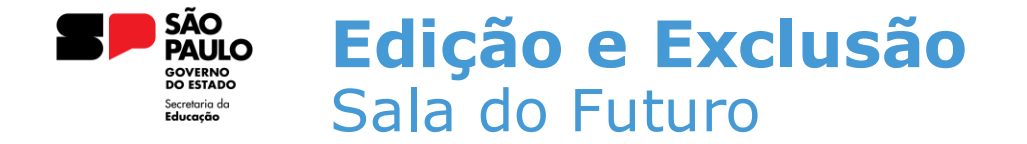

 Para editar um registro lançado, basta entrar novamente no lançamento realizado. Esse lançamento estará com a cor verde no calendário. Repare no dia 30 de Julho no calendário abaixo;

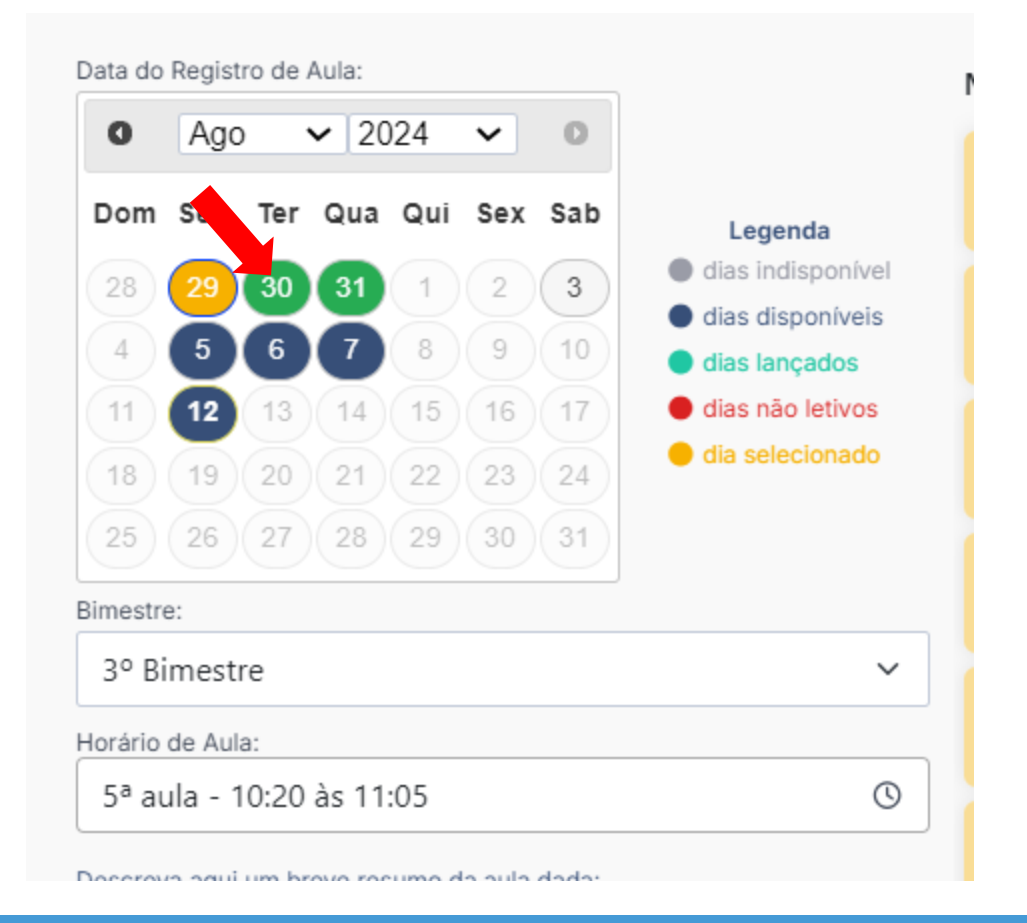

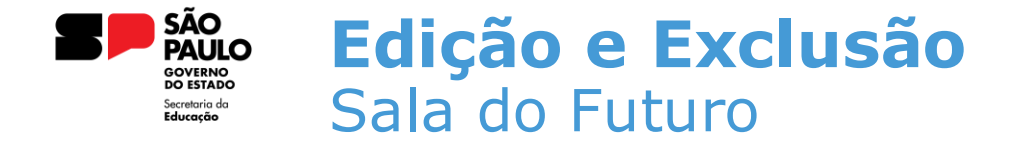

 Ao selecionar a data do lançamento, o professor tem a opção de editar ou excluir o registro lançado clicando no botão de exclusão;

| G Ago ∨ 2024 ∨                                                                                                    | 0                                  |
|----------------------------------------------------------------------------------------------------|------------------------------------|
| Dom Seg Ter Qua Qui Sex                                                                                                    | Sab Legenda                        |
| 28 29 30 31 1 2                                                                                                    | 3 dias indisponível                |
| 4 5 6 7 8 9                                                                                                    | dias disponíveis     dias lancados |
| 11 12 13 14 15 16                                                                                                    | 17 • dias não letivos              |
| 18 19 20 21 22 23                                                                                                    | e dia selecionado                  |
| 25 26 27 28 29 30                                                                                                    | 31                                 |
| Bimestre:<br>3º Bimestre                                                                                                    | <u> </u>                           |
| Bimestre:<br>3º Bimestre<br>Horário de Aula:                                                                                            | <u> </u>                           |
| Bimestre:<br>3º Bimestre<br>torário de Aula:<br>5ª aula - 10:20 às 11:05                                                                |                                    |
| Bimestre:<br>3º Bimestre<br>Horário de Aula:<br>5ª aula - 10:20 às 11:05<br>Descreva aqui um breve resumo da aula                       | dada:                              |
| Bimestre:<br>3º Bimestre<br>Horário de Aula:<br>5ª aula - 10:20 às 11:05<br>Descreva aqui um breve resumo da aula<br>Teste              | dada:                              |
| Bimestre:<br>3º Bimestre<br>Horário de Aula:<br>5ª aula - 10:20 às 11:05<br>Descreva aqui um breve resumo da aula<br>Teste              | dada:                              |
| Bimestre:<br>3º Bimestre<br>Horário de Aula:<br>5ª aula - 10:20 às 11:05<br>Sescreva aqui um breve resumo da aula<br>Teste              | dada:                              |
| Bimestre:<br>3º Bimestre<br>Horário de Aula:<br>5ª aula - 10:20 às 11:05<br>Descreva aqui um breve resumo da aula<br>Teste<br>El Salvar | dada:                              |

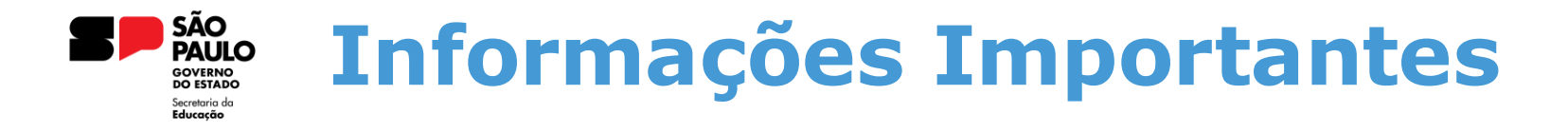

Para que o Diário de Classe funcione corretamente, é necessário que todos os passos abaixo sejam realizados.

- 1. Homologação da Matriz Curricular
- 2. Atribuição do Professor
- 3. Homologação do Calendário Escolar
- 4. Cadastro da Grade Horária

Ao excluir um registro de aula, a tarefa que foi enviada para o aluno não é excluída automaticamente. É necessário realizar a exclusão dessa tarefa no Gerenciador de Tarefas.

Em casos de dúvidas ou problemas, sugerimos que registre uma ocorrência no nosso portal de Atendimento, através do link https://atendimento.educação.sp.gov.br.

# OBRIGADO